| Gov <b>HK</b> 香                                                       | 港政府一站通繁耀演体                                                                                                    |
|-----------------------------------------------------------------------|----------------------------------------------------------------------------------------------------|
| 🌖 Parallel I                                                          | mported Vehicles by Individuals Appointment Booking                                                                                                    |
| Step 1<br>Enter Parallel                                              | System Advisory                                                                                                    |
| Imported<br>Application<br>Step 2<br>Enter Application<br>Information | Reservation Quota for Parallel/Individual Imported Vehicles Pre-Registration Inspections                                                                                                    |
| Steps 3<br>Declaration                                                |                                                                                                    |
| Step 4<br>Confirm your                                                | Step 1 Enter Parallel Imported Application Fields with * are mandatory                                                                                                    |
| Appointment<br>Booking                                                | Parallel Imported Vehicles by Individuals Appointment Booking                                                                                                    |
| Step 5<br>Get the                                                     | Please complete the application form below                                                                                                    |
| Appointment<br>Letter                                                 | Vehicle Class *  PRIVATE CAR MOTO-CYCLE (SOLO) (1)                                                                                                    |
| Online Tutorial +                                                     | Chassis Number * (2)                                                                                                    |
| FAQs +                                                                | Confirm Chassis Number * (3)                                                                                                    |
| Help Desk                                                             | Captcha (4)                                                                                                    |
| Link at 1823<br>or email us at<br>tellme@1823.gov.<br>hk              | I confirm that vehicle class and chassis number inputs are correct and will proceed<br>making appointment booking and payment. If vehicle class or chassis number is<br>incorrect, the paid vehicle examination fee would not be refunded. (5)                                                                                                    |
|                                                                       | About Virtual Waiting Room         Depending on service demands, you maybe directed to a waiting room to queue for services.         You have 10 minutes to complete your service request upon return.         1. Please note reservation quotas are issued on a first-come-first-serve basis, there is no guarantee to availability of reservation quotas upon finishing queuing.         2. Please also note you will need to restart your application if you close your browser window during queuing.         3. Your application maybe interfered when you use multiple browser windows to access this e-application. |
|                                                                       | Next                                                                                                    |
|                                                                       | Step 1 of 5                                                                                                    |

Before you request online services to parallel import inspection, please fill in this page:

- Input the type of vehicle (1)
- Input and confirm the chassis number (2) (3)
- Input the captcha code. You may refresh the captcha code if require (4)
- Confirm you have read our condition (5)

You could be redirected to a waiting room to queue up for service depending on the demand to our services. In addition, systems may block service requests from duplicated vehicles or IP address.

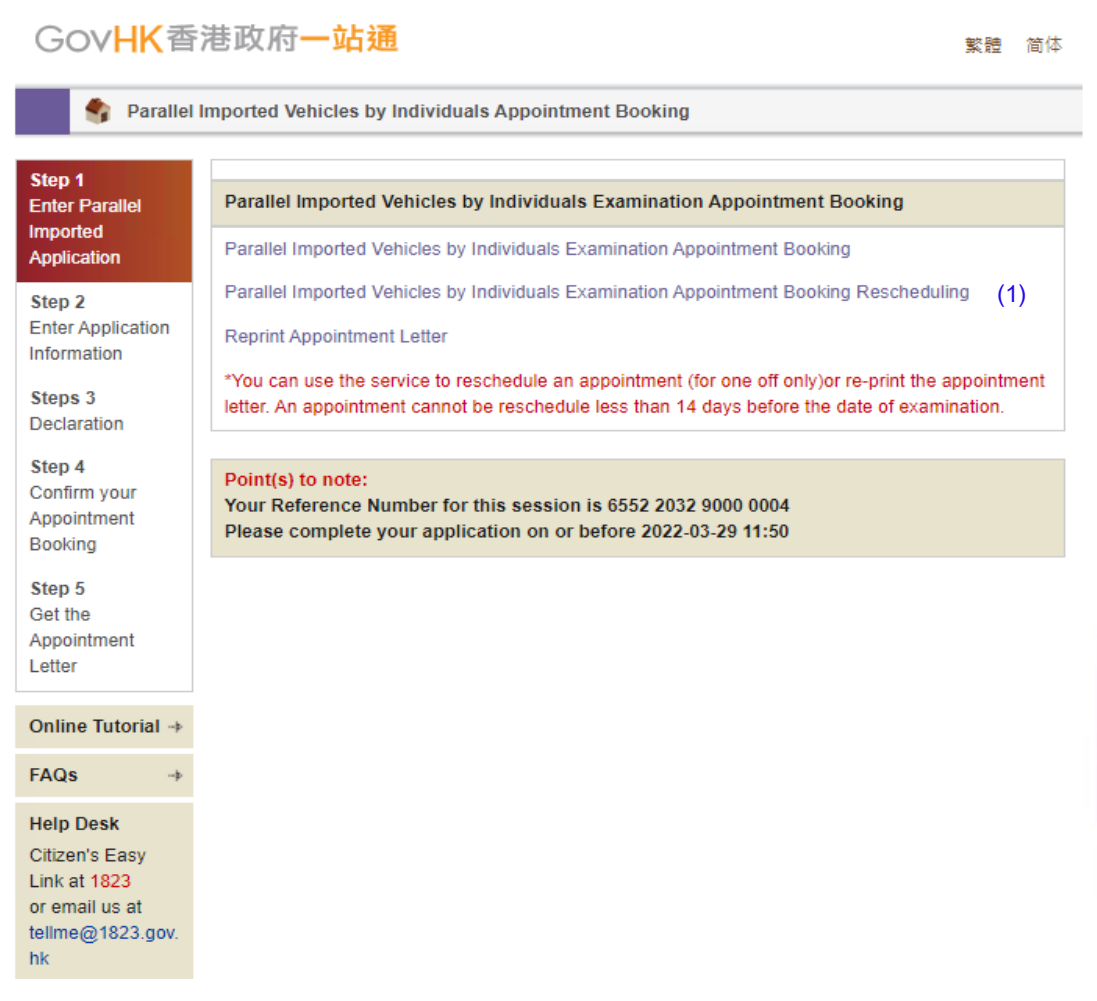

Select your requested service (1)

- Parallel Imported Vehicles by Individuals Examination Appointment Booking (refer sections 3 – 6)
- Parallel Imported Vehicles by Individuals Examination Appointment Booking Rescheduling (refer section 7)
- Reprint Appointment Letter (refer section 8)

| Gov <mark>HK</mark> 香                                                                                                    | 港政府一站通                                                                                                    | 繁體                | 简体     |
|----------------------------------------------------------------------------------------------------|----------------------------------------------------------------------------------------------------|-------------------|--------|
| 🌖 Parallel I                                                                                                    | mported Vehicles by Individuals Appointment Booking                                                                                                    |                   |        |
| Step 1<br>Enter Parallel<br>Imported<br>Application                                                                      | Step 2         Enter Application Information Fields with * are mandatory           Parallel Imported Vehicles by Individuals Appointment Booking                                                                                                    |                   |        |
| Step 2<br>Enter Application                                                                                              | Please complete the application form below                                                                                                    |                   |        |
| Steps 3<br>Declaration<br>Step 4<br>Confirm your<br>Appointment<br>Booking<br>Step 5<br>Get the<br>Appointment<br>Letter | Chassis Number * TA202203290001<br>IP Address * 127.0.0.1<br>Examination Centre Booking Situation<br>Transport Department Vehicle Examination Complex 2F<br>Examination Date in<br>(YYYY-MM-DD) *<br>Examination Time in<br>(HH:MM, 24 hrs) *<br>Daytime Contact<br>Telephone No. *<br>Point(s) to note: | (1)<br>(2)<br>(3) |        |
| Online Tutorial 🔶                                                                                                    | Your Reference Number for this session is 6552 2032 9000 0004<br>Please complete your application on or before 2022-03-29 11:50                                                                                                    | (4)               |        |
| FAQs ->                                                                                                    | Back                                                                                                    | No                | vt     |
| Help Desk<br>Citizen's Easy<br>Link at 1823<br>or email us at<br>tellme@1823.gov.<br>hk                                  | Duck                                                                                                    | Step              | 2 of 5 |

Parallel Imported Vehicles by Individuals Examination Appointment Booking

- You may check the booking timeslot availability (1)
- Please select the date and time of booking by clicking on a date field (2)
- Provide a contact number to receive alert or SMS from Transport
   Department (3)
- Please also note there is a time limit (10 minutes) for you to complete this application and submit(4)

| Gov <mark>HK</mark> 香                                                                   | 港政府一站通                                                                                                    | ė.    | 简体         |
|-----------------------------------------------------------------------------------------|----------------------------------------------------------------------------------------------------|-------|------------|
| 🌖 Parallel                                                                              | Imported Vehicles by Individuals Appointment Booking                                                                                                    |       |            |
| Step 1<br>Enter Parallel<br>Imported<br>Application                                     | Steps 3         Declaration         Fields with * are mandatory           Parallel Imported Vehicles by Individuals Appointment Booking                                                                                                    |       |            |
| Step 2<br>Enter Application<br>Information                                              | Please complete the application form below                                                                                                    |       |            |
| Steps 3<br>Declaration<br>Step 4<br>Confirm your<br>Appointment<br>Booking<br>Step 5    | Please bring along Exhaust and / or Noise emission test supporting document from EPD and<br>below notice before vehicle inspection.<br>https://www.td.gov.hk/filemanager/en/content_4808/parallel_imported_pc.pdf<br>https://www.td.gov.hk/filemanager/en/content_4808/vehicle_importation_procedure_nov202* | 1 rea | id<br>Lpdf |
| Get the<br>Appointment<br>Letter                                                        | Point(s) to note:<br>Your Reference Number for this session is 6552 2032 9000 0004<br>Please complete your application on or before 2022-03-29 11:50                                                                                                    |       |            |
| Online Tutorial 🔸                                                                       |                                                                                                    |       |            |
| FAQs                                                                                    | Back                                                                                                    | Nex   | t          |
| Help Desk<br>Citizen's Easy<br>Link at 1823<br>or email us at<br>tellme@1823.gov.<br>hk | S                                                                                                    | ep    | 3 of 5     |

Please confirm you have read and agree to the declaration (1).

#### New appointment booking

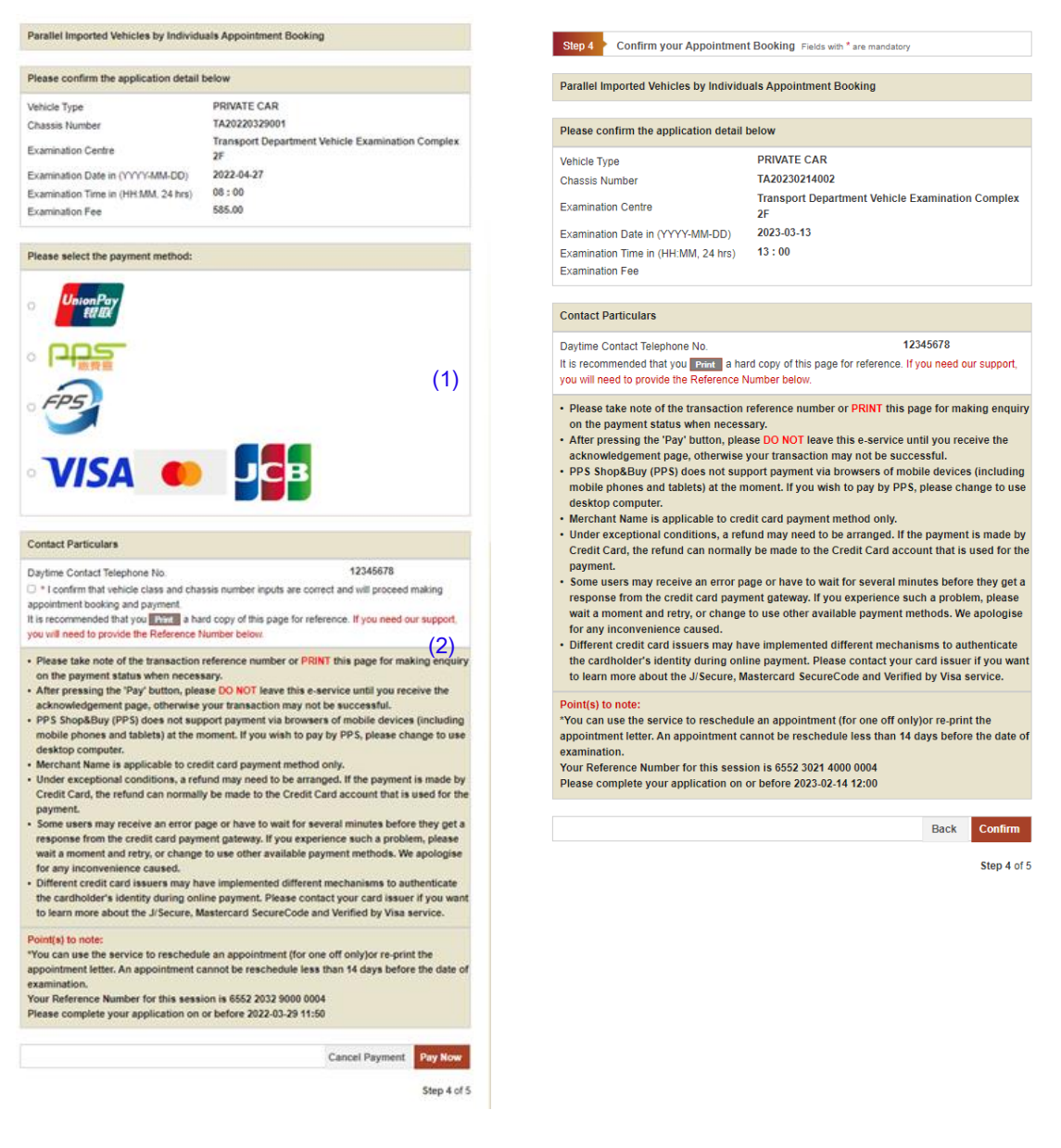

Reschedule a booking

Select a payment method, you will be redirected to payment service provider's

#### platform (1)

Please confirm all the input data to be correct before accessing the payment gateway

(2).

If you are using FPS payment, please scan the displayed QR Code with your payment application. The QR Code will be valid for 3 minutes.

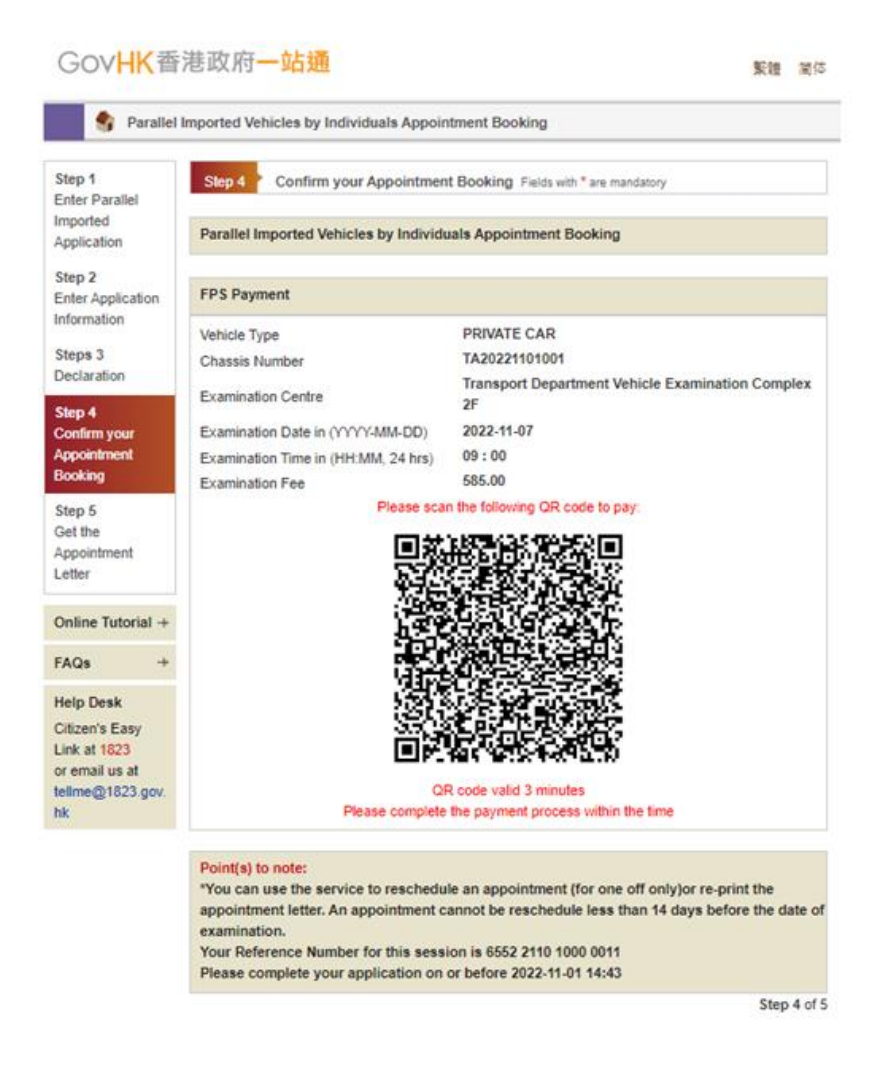

Public will be redirected to Section 6 after successful payment had been confirmed.

| Gov <mark>HK</mark> 香                            | 港政府一站通                                                                                                    |                                                                                                    |
|--------------------------------------------------|----------------------------------------------------------------------------------------------------|----------------------------------------------------------------------------------------------------|
| 🌖 Parallel I                                     | Imported Vehicles by Individuals Appoin                                                                       | tment Booking                                                                                                    |
| Step 1<br>Enter Parallel                         | Step 5 Get the Appointment Lette                                                                              | IF Fields with * are mandatory                                                                                                   |
| Imported<br>Application                          | Parallel Imported Vehicles by Individu                                                                        | als Appointment Booking                                                                                                    |
| Step 2<br>Enter Application                      | Please confirm the application detail                                                                         | below                                                                                                    |
| Steps 3<br>Declaration<br>Step 4                 | Reference Number<br>Application date<br>Appointment Number<br>Vehicle Type<br>Examination Centre              | 6552 2032 9000 0004<br>2022-03-29 11:45:47<br>412022000109<br>PRIVATE CAR<br>Transport Department Vehicle Examination Complex 2F |
| Confirm your<br>Appointment<br>Booking<br>Step 5 | Examination Date in (YYYY-MM-DD)<br>Examination Time in (HH:MM, 24 hrs)<br>Security code (for reprint letter) | 2022-04-27<br>08 : 00<br>156919                                                                                                  |
| Get the<br>Appointment                           | Contact Particulars                                                                                           |                                                                                                    |
| Letter                                           | Daytime Contact Telephone No.                                                                                 | 12345678                                                                                                    |
| Online Tutorial 🔶                                | Download the Appointment Letter                                                                               |                                                                                                    |
| FAQs ->                                          | Appointment Letter "Download"                                                                                 | • Download (                                                                                                    |
| Help Desk<br>Citizen's Easy<br>Link at 1823      | Point(s) to note:<br>Your Reference Number for this sessi                                                     | on is 6552 2032 9000 0004                                                                                                    |
| or email us at<br>tellme@1823.gov.<br>hk         | Close                                                                                                    | Download Letter                                                                                                    |
|                                                  |                                                                                                    | Step 5 of 5                                                                                                    |

#### GOVHK香港政府一站通

| 🗳 Parallel                                                                     | imported Vehicles by Individuals Appointment Booking                                     |             |
|--------------------------------------------------------------------------------|------------------------------------------------------------------------------------------|-------------|
| Step 1<br>Enter Parallel<br>Imported Vehicles<br>by Individuals<br>Examination | Step 2 Reprint Appointment Letter Fields with * are mandatory Reprint Appointment Letter |             |
| Step 2                                                                         | Download the Appointment Letter                                                          |             |
| Reprint<br>Appointment<br>Letter                                               | Appointment Letter "Download"   • Download                                               | (1)         |
| Online Tutorial →                                                              |                                                                                          |             |
| FAQs ->                                                                        |                                                                                          |             |
| Help Desk<br>Citizen's Easy                                                    |                                                                                          |             |
| or email us at<br>tellme@1823.gov.                                             | Point(s) to note:<br>Your Reference Number for this session is 6552 2031 7000 0011       |             |
| IIX                                                                            |                                                                                          | Close       |
|                                                                                |                                                                                          | Step 2 of 2 |

You may download your appointment letter (1).

| Gov <mark>HK</mark> 香                                                                   | 港政府一站通                                                                                                    | 繁體   | 简体     |
|-----------------------------------------------------------------------------------------|----------------------------------------------------------------------------------------------------|------|--------|
| 🌖 Parallel                                                                              | Imported Vehicles by Individuals Appointment Booking                                                                                                    |      |        |
| Step 1<br>Enter Parallel<br>Imported<br>Application                                     | Step 1         Enter Parallel Imported Application Fields with * are mandatory           Parallel Imported Vehicles by Individuals Appointment Booking         |      |        |
| Step 2<br>Enter Application                                                             | Please complete the application form below                                                                                                    |      |        |
| Steps 3<br>Declaration                                                                  | Captcha fc W19x (1)                                                                                                    |      |        |
| Step 4<br>Confirm your<br>Appointment<br>Booking<br>Step 5                              | Appointment Number *       (2)         Security Code *       (3)         Point(s) to note:       Your Reference Number for this session is 6552 2031 7000 0010 |      |        |
| Get the<br>Appointment<br>Letter                                                        | Back                                                                                                    | Ne   | xt     |
| Online Tutorial ->                                                                      |                                                                                                    | Step | 1 of 5 |
| FAQs ->                                                                                 |                                                                                                    |      |        |
| Help Desk<br>Citizen's Easy<br>Link at 1823<br>or email us at<br>tellme@1823.gov.<br>hk |                                                                                                    |      |        |
| About GovHK Copyright                                                                   | Notice Privacy Policy Disclaimer                                                                                                    | HO   |        |

Parallel Imported Vehicles by Individuals Examination Appointment Booking Rescheduling

- Input the captcha code, you may refresh the captcha code if unclear (1)
- Input the 12-digits appointment number located at the top of the appointment letter (2)
- Input the security code (3)

Please refer to section 3, 4, 5, 6 for subsequent steps.

| S Parallel                                               | Imported Vehicles by Individuals Appointment Booking                                          |
|----------------------------------------------------------|-----------------------------------------------------------------------------------------------|
| Step 1<br>Enter Parallel                                 | Step 1 Enter Parallel Imported Vehicles by Individuals Examination Fields with * are mandator |
| mported Vehicles<br>by Individuals<br>Examination        | Enter Parallel Imported Vehicles by Individuals Examination                                   |
| Step 2                                                   | Please confirm the application detail below                                                   |
| Reprint<br>Appointment<br>Letter                         | Appointment Number *     (1)       Security Code *     (2)                                    |
| Online Tutorial 🔸                                        |                                                                                               |
| FAQs ->                                                  |                                                                                               |
| H <b>elp Desk</b><br>Citizen's Easy                      |                                                                                               |
| Link at 1823<br>or email us at<br>tellme@1823.gov.<br>hk | Point(s) to note:<br>Your Reference Number for this session is 6552 2031 7000 0011            |
|                                                          | Back Next                                                                                     |
|                                                          | Step 1 of                                                                                     |

Reprint Appointment Letter

- Input the 12-digits appointment number located at the top of the appointment letter (1)
- Input the security code (2)

Please refer to section 6 for subsequent steps.